# SPM<sup>®</sup> 部署指南

本指南提供在 Linux 或 Windows 上安装和许可 Salford Predictive Modeler<sup>®</sup> (SPM) 软件的说明。

安装 SPM 软件即表示您同意<mark>许可协议和隐私政策</mark>的条款。如果您不同意这些条款,请卸载软件包。如果您要将软件部 署到最终用户,您将代表他们接受这些条款。

## Linux 部署

要在 Linux 上安装 SPM 软件,请按照以下详细步骤进行操作:

- 1. 设置环境变量。
- 2. 选择安装包。
- 3. 验证配置。
- 4. (可选)更新或更改配置。

## 1.设置环境变量

要成功执行程序, SPM 软件需要两个环境变量。在*系统范围*内设置以下值:

- 设置默认文件位置(例如 /usr/local/salford)时, \$SALFORD 为必填
- 写入临时程序文件时, \$TMPDIR 为必填

备注 确保您选择的文件位置至少对执行 SPM 的所有帐户具有 读取和写入权限。

Korn、Bourne 或 Bourne-again (bash) Shell 的语法示例:

SALFORD=<目录路径> export SALFORD

TMPDIR=<目录路径> export TMPDIR

## 2.选择安装包

选择特定于在主机 Linux 环境中运行软件的操作系统的安装包。安装包附带后安装脚本。此脚本将在 \$SALFORD 位置 为 SPM 软件生成配置。

备注 SPM 软件将安装到 /usr/bin 位置。

### Ubuntu 使用 spm\_8.x.x.deb 包

使用命令: sudo dpkg -i spm\_8.x.x.deb

后安装: DEB 包在安装 dpkg 期间会自动运行后安装脚本。

### Redhat/CentOS 使用 spm\_8.x.x.rpm 包

使用命令: sudo rpm -Uvh spm\_8.x.x.rpm

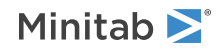

后安装: RPM 包要求您在安装 RPM 后手动运行后安装脚本。

使用命令: /usr/bin/SPM\_Linux\_license\_config\_builder.sh

### 3.验证配置

要验证您的许可证配置是否正确,请运行 SPM 软件。

在终端, 键入 spmu --L

要获取帮助,请键入 spmu -H

在确认许可证属性有效后,可以选择将许可证配置文件部署到最终用户。

### 4.(可选)更新或更改配置

如果您想随时更新或更改许可证配置,可以在终端执行相关命令。请参考以下示例。

### 将许可证更改为使用联机产品密钥:

在终端, 键入 spmu --C -code 1234567890

### 将许可证更改为使用脱机产品密钥:

在终端, 键入 spmu --C -code 1234567890 -nointernet -cert "要创建的证书文件名称.txt"

### 将许可证更改为使用联机许可证服务器:

在终端, 键入 spmu --C -server 192.168.10.10 -port 16701 -code 1234567890

### 将许可证更改为使用脱机本地许可证服务器:

在终端, 键入 spmu --C -server 192.168.10.10 -port 16700

### 将许可证更改为使用许可证文件:

在终端, 键入 spmu --C -file "文件路径.txt"

#### 删除联机许可证:

在终端, 键入 spmu --R

### 删除脱机许可证:

在终端, 键入 spmu --R -nointernet -cert "要创建的证书文件名称.txt"

还可以再次运行后安装脚本 (/usr/bin/SPM\_Linux\_license\_config\_builder.sh)并输入其他值。对于非标准设置,请参考以下 配置文件密钥及其说明。

### 配置文件密钥

文件名: license\_config.conf (采用 UTF-8 编码)

Linux 文件位置:默认为 \$SALFORD 环境变量,否则可以进行配置

Library\_path: Salford Predictive Modeler 8 许可库存储位置

- 默认位置: \$SALFORD 环境变量
- 有效配置文件的所需值

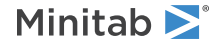

Work\_dir: 特定于许可的存储位置

- 默认位置: \$SALFORD 环境变量
- 有效配置文件的所需值

Log\_level:特定于许可的操作的日志记录级别。更改此值可能会妨碍故障排除工作。

- 默认值: info
- 接受的值: info、warning、error、fatal

License\_code: 必须激活的产品密钥或许可证字符串

- 使用联网服务器配置时必填
- 与 License\_path、License\_username 和 License\_accesstoken 不兼容

License\_path: 使用文件的备用许可证机制

• 与 License\_ip、License\_port、License\_code、License\_username 和 License\_accesstoken 不兼容

### License\_ip: 服务器 IP 地址

- 仅适用于本地许可证服务器或联网服务器配置
- 对于这两种配置均为必填

### License\_port: 服务器端口

- 适用于本地许可证服务器或联网服务器配置
- 对于这两种配置均为必填
- 本地许可证服务器值为 16700,除非服务器管理员已更改该端口
- 网络服务器为 16701, 除非服务器管理员已更改该端口

License\_username: 从本地许可证服务器签出许可证时必填

- 默认值为 Minitab\_user
- 使用默认值,除非本地许可证服务器管理员已更改访问值
- 与 License\_path 或 License\_code 不兼容

License\_accesstoken: 从本地许可证服务器签出许可证时必填

- 默认值为 AccessToken
- 使用默认值,除非本地许可证服务器管理员已更改访问值
- 与 License\_path 或 License\_code 不兼容

本地许可证服务器的内容示例:

Library\_path=/usr/local/salford/ Work\_dir=/var/spm/work\_dir/ Log\_level=info License\_code= License\_path= License\_ip=123.456.7.891 License\_port=16700 License\_username=Minitab\_user License\_accesstoken=AccessToken

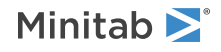

### 需要帮助?

通过文档或联系 Minitab 支持可在线获取更多帮助。

## Windows 部署

### EXE 开关表

| 命令行开关    | 接受的值         | 说明                                                                                          |
|----------|--------------|---------------------------------------------------------------------------------------------|
| /exenoui |              | 无提示安装的必需参数。与相应的 MSI<br>开关(例如,/qn、/qb 和 /passive)结<br>合使用以改善最终用户体验。                          |
| /exelang | 1033<br>2052 | 指定安装和应用程序的默认语言。如果<br>未指定语言,安装程序将使用您系统的<br>区域设置来设定默认语言,或者如果未<br>找到匹配项,则会默认使用英语。<br>1033 = 英语 |
|          |              | 2052 = 简体中文                                                                                 |

### MSI 开关表(通用)

| 命令行开关    | 接受的值 | 说明                            |
|----------|------|-------------------------------|
| /passive |      | 基本用户界面,仅进度条                   |
| /qn      |      | 无提示,无用户界面                     |
| /qb      |      | 基本用户界面,取消按钮在安装过程中<br>将处于活动状态  |
| /qr      |      | 简化的用户界面,取消按钮在安装过程<br>中将处于活动状态 |

### 属性表

| 命令行开关       | 接受的值 | 说明                                                                                     |
|-------------|------|----------------------------------------------------------------------------------------|
| APPDIR      |      | 指定自定义安装目录。                                                                             |
| ACCEPT_EULA |      | 必填。您可以通过指定此属性的值,接<br>受 <mark>许可协议和隐私政策</mark> 的条款。如果您<br>要将软件部署到最终用户,您将代表他<br>们接受这些条款。 |

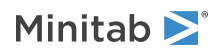

| 命令行开关          | 接受的值                   | 说明                                                                                                    |
|----------------|------------------------|----------------------------------------------------------------------------------------------------|
| PRODUCT_KEY    | 产品密钥                   | 必须激活。使用网络服务器配置时必<br>填。<br>• 与 FILE_LOC、NAME 和 TOKEN 不兼<br>容。<br>• 对应于配置文件中的 License_code                                     |
| FILE_LOC       | 许可证文件的完全限定路径,包括文件<br>名 | 使用文件的备用许可证机制。<br>• 与 LICENSE_SERVER、<br>SERVER_PORT、PRODUCT_KEY、<br>NAME 和 TOKEN 不兼容<br>• 对应于配置文件中的 License_path             |
| LICENSE_SERVER | IP 地址                  | 本地许可证服务器的服务器 IP 地址或<br>联网服务器配置。对于这两种配置均为<br>必填。<br>对应于配置文件中的 License_ip                                                      |
| SERVER_PORT    | 16700 或 16701          | 本地许可证服务器 (16700) 的服务器端<br>口或网络服务器 (16701) 配置。对于这<br>两种配置均为必填。<br>• 对应于配置文件中的 License_port                                    |
| NAME           | Minitab_user(默认值)      | 从本地许可证服务器签出许可证时必<br>填。使用默认值,除非服务器管理员已<br>更改访问值。<br>• 与 FILE_LOC 或 PRODUCT_KEY 不兼<br>容。<br>• 对应于配置文件中的<br>License_username    |
| TOKEN          | AccessToken(默认值)       | 从本地许可证服务器签出许可证时必<br>填。使用默认值,除非服务器管理员已<br>更改访问值。<br>• 与 FILE_LOC 或 PRODUCT_KEY 不兼<br>容。<br>• 对应于配置文件中的<br>License_accesstoken |

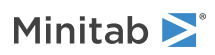

| 命令行开关             | 接受的值  | 说明                                                                                                    |
|-------------------|-------|----------------------------------------------------------------------------------------------------|
| COLLECT_ANALYTICS | 0 或 1 | <ul> <li>经过用户同意后, Minitab 会收集应用<br/>程序分析数据以帮助我们更好地了解客<br/>户的需求。</li> <li>应用程序分析数据示例包括:</li> <li>产品信息,包括导入的文件类型、<br/>工具和命令的类型与频率、项目特<br/>点(如数据量和工作表数)以及使<br/>用的频率和持续时间。</li> <li>有关 Minitab 产品和/或服务的性能<br/>信息以及在使用过程中可能遇到的<br/>任何问题。</li> </ul> |
|                   |       | 注意:Minitab 不会收集任何用户输入<br>的数据或统计结果。<br><b>设置</b> :                                                                                                    |
|                   |       | <ul><li>要启用应用程序分析,请输入 1</li><li>要禁用应用程序分析,请输入 0</li></ul>                                                                                                    |
|                   |       | 如果现在不为此属性输入值,可以在稍<br>后启动应用程序时再输入。<br>如果您要代表最终用户部署软件,这些<br>设置将应用于最终用户的安装:<br>• 1 允许最终用户启用或禁用对其计                                                                                                    |
|                   |       | 算机的应用程序分析 <ul> <li>0 自动为所有最终用户禁用应用程序分析</li> </ul>                                                                                                    |
|                   |       | 注意:这些设置不会阻止 Minitab 从其<br>网站和产品收集其他类型的数据,例如<br>管理许可证或访问联机帮助所需的数<br>据。有关详细信息,请查看我们的隐私<br>政策。                                                                                                    |
| DISABLE_UPDATES   | 1     | 指定此属性的值后,您将无法检查软件<br>更新。禁用此选项后,将不会显示自动<br>和手动检查项。<br>建议:至少在一台计算机上启用此选<br>项。                                                                                                    |
| LCID              | 2052  | 此属性仅适用于在<br>SPM8.x.xsetup.x64.GroupPolicy.msi 中使<br>用。<br>使用应用程序的默认语言。使用此部署<br>方法的安装语言将不会更改默认英语语<br>言。如果使用 SPM8.x.xsetup.x64.exe,<br>请参考 EXE 开关表中的 /exelang。<br>2052 = 简体中文                                                                    |

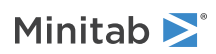

## 命令行详细信息

- 1. 在使用 /qn、/qb 或 /passive 时, 您必须使用 /exenoui 开关。
- 2. 确认命令行开关以正确顺序排列。
  - EXE 开关必须在 MSI 开关前面。
  - MSI 开关必须在 MSI 属性前面。
- 3. 如果仅指定 ACCEPT\_EULA,则将安装 30 天试用版。

## 命令行示例

必需的语法: SPM8.x.x.xsetup.x64.exe [EXE 开关表] [MSI 开关表] [属性表]

### 静默安装并用产品密钥激活:

SPM8.x.xsetup.x64.exe /exenoui /qn ACCEPT\_EULA=1 PRODUCT\_KEY=123456789012345678

### 静默安装,禁用更新检查并使用联机服务器激活:

SPM8.x.xsetup.x64.exe /exenoui /qn ACCEPT\_EULA=1 PRODUCT\_KEY=123456789012345678 LICENSE\_SERVER=我的服务器 IP SERVER\_PORT=16701 DISABLE\_UPDATES=1

### 静默安装,使用许可证文件激活并禁用分析使用情况数据:

SPM8.x.xsetup.x64.exe /exenoui /qn ACCEPT\_EULA=1 FILE\_LOC=FilePath COLLECT\_ANALYTICS=0

### 静默安装简体中文版应用程序,激活 30 天试用版:

SPM8.x.xsetup.x64.exe /exelang 2052 /exenoui /qn ACCEPT\_EULA=1

#### 使用 Salford Predictive Modeler 8 静默卸载:

SPM8.x.xsetup.x64.exe /qn /x // /l\*v uninstall.log

## 组策略使用情况

部署包中提供的 MSI 将专用于组策略部署。组策略 MSI 的用户界面有限,且不适用于与其他软件资产管理工具或部署 方法结合使用。

- 1. 使用 SPM8.x.xsetup.x64.GroupPolicy.msi。
- 2. 为非英语应用程序版本指定 LCID 属性。
- 3. 设置 MSI REBOOT 属性,以控制最终用户计算机上的重新启动行为。

## 配置文件详细信息

Minitab 会根据您在 SPM 软件安装期间输入的许可证属性来创建所需配置文件。您可以部署有效的配置文件以设置或 更改在属性表中引用的许可证属性。

文件名: Salford Predictive Modeler 8.config (采用 UTF-8 编码)

Windows 文件位置: C:\ProgramData\Minitab\ Salford Predictive Modeler 8\

• 请勿更改此位置。更改此位置将导致出现软件错误。

权限: System\Everyone Full Control

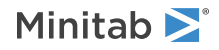

Library\_path: Salford Predictive Modeler 8 安装目录

- 默认位置: C:\Program Files\Minitab\Salford Predictive Modeler 8\
- 位置应与 APPDIR 属性值(如果指定) 匹配
- 有效配置文件的所需值

### Work\_dir: 特定于许可的存储位置

- 默认位置: C:\ProgramData\Minitab\Salford Predictive Modeler 8\work\_dir\
- 有效配置文件的所需值

Log\_level: 特定于许可的操作的日志记录级别。更改此值可能会妨碍故障排除工作。

- 默认值: info
- 接受的值: info、warning、error、fatal

联网许可证服务器的内容示例:

Library\_path=C:\Program Files\Minitab\Salford Predictive Modeler 8\ Work\_dir=C:\ProgramData\Minitab\Salford Predictive Modeler 8\work\_dir\ Log\_level=info License\_code=123456789012345678 License\_path= License\_ip=123.456.7.890 License\_port=16701 License\_username= License\_accesstoken=

需要帮助?

通过文档或联系 Minitab 支持可在线获取更多帮助。

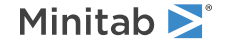

© 2021 Minitab, LLC. All rights reserved. Minitab<sup>®</sup>, Minitab Workspace<sup>®</sup>, Minitab Connect<sup>®</sup>, Quality Trainer<sup>®</sup>, SPM<sup>®</sup> and the Minitab<sup>®</sup> logo are all registered trademarks of Minitab, LLC, in the United States and other countries. Additional trademarks of Minitab, LLC can be found at www.minitab.com. All other marks referenced remain the property of their respective owners.